Technical

Bulletin M207011

## MEGAsys Video Server Format Control for Record/NVR Playback Duplication Technical Notes TN-207020120 v1.1

For MEGAsys r4.0 r16

2007/06/07 Evertech Electronics Ltd. MEGAsys GUI System – MEGAsys Server Video Format (Recording/Play duplication) Setup MEGAsys Video Server 視頻錄製可使用不同格式如 RAW 式 AVI 等, 拍攝可用 BMP 或 JPG 格式.

1) 在綫 Online 錄製視頻片段:

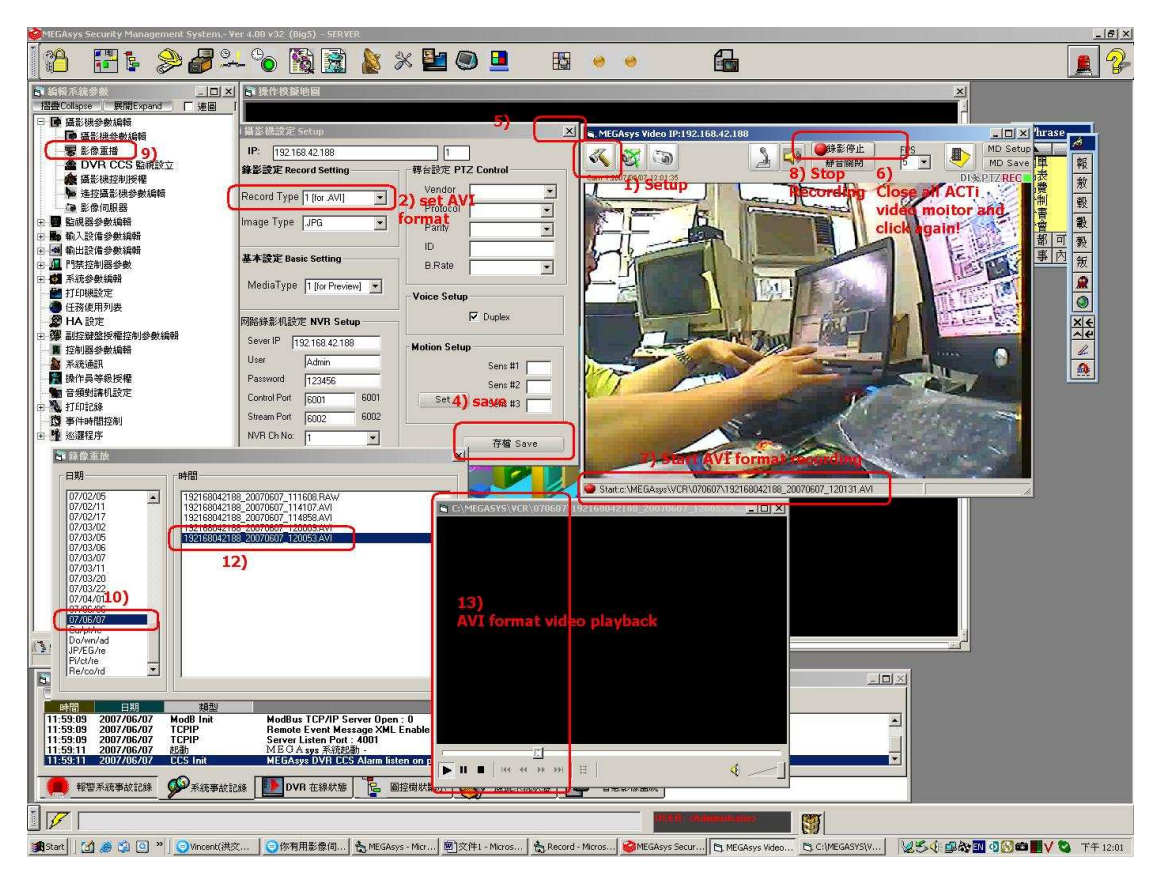

先要進行視頻格式的設定, 從圖上挑撰需要設定的圖標(MEAGsys Video Server).

- 1) 選擇 Setup 功能, 從上圖.
- 2) 選擇 Record Type 錄影格式, 0=RAW (MEGAsys 專用格式) 1=AVI (一般示窗專用格式)
- 3) 此格式只有在錄影有校
- 4) 進行存檔 Save
- 5) 關閉設定示窗
- 6) 在進行錄影前, (在設定後首次) 關閉視頻示窗, 便可進行錄影了
- 7) 正在錄影中,系統會標示這影像檔的錄製位置
- 8) 如需停止錄影,只需再按一次"錄影停止便可
- 9) 需要重放這影像時,選擇攝影機參數下的影像重播便可
- 10) 選擇所需播放影像的日期
- 11) 其他日子可自由選擇便是
- 12) 選擇所需播放影像的時段
- 13) AVI 播放器自動播放影像

## 2) 從 NVR 重放上錄製(下載)視頻片段

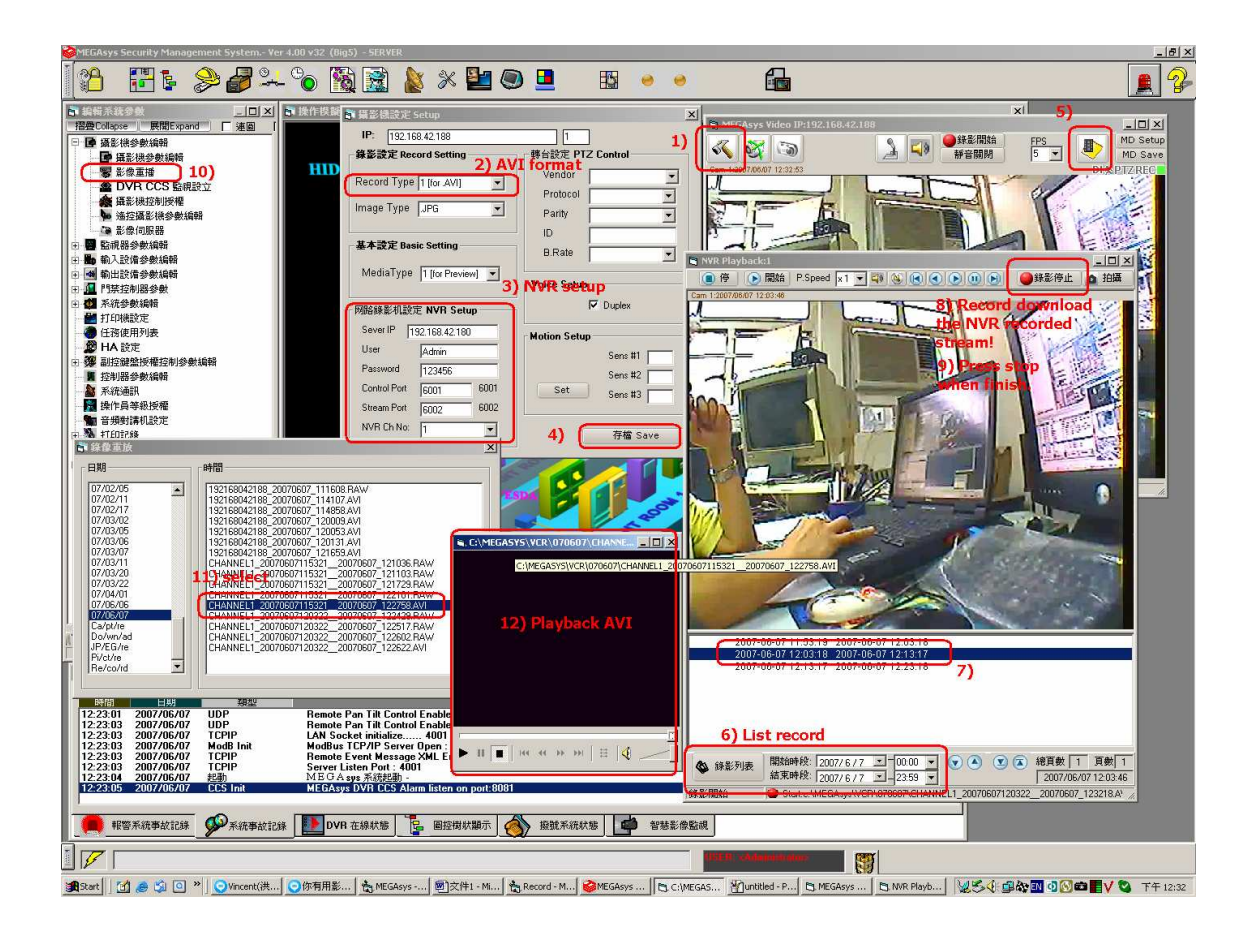

先要進行視頻格式的設定, 從圖上挑撰需要設定的圖標(MEGAsys Video Server).

- 1) 選擇 Setup 功能, 從上圖.
- 2) 選擇 Record Type 錄影格式, 0=RAW (MEGAsys 專用格式) 1=AVI (一般示窗專用格式)
- 3) 輸入這攝機與這 NVR 上的參數, NVR ip 地址, 及在 NVR 這攝像機的錄製通道等
- 4) 進行存檔 Save
- 5) 選擇 NVR 重放, 重放 NVR 已錄的影像
- 6) 在進行重放 NVR 錄影前, 選開始時段及結束時段, 按"錄影列表"
- 7) 有關這段時間內的錄影列表, 直接在列表上選擇便可重放 NVR 的錄影片段
- 8) 如需從 NVR 上再錄影到 MEGAsys 上, 在需要位置錄影停止或直接錄影下載.
- 9) 需要停止下载時, 再按一次錄影停止便可
- 10) 需要重放這影像時,選擇攝影機參數下的影像重播便可
- 11) 選擇所需播放影像的日期,其他日子可自由選擇便是,選擇所需播放影像的時段
- 12) AVI 播放器自動播放影像

3) m64 上 playback 重放 NVR 上的指定图像:

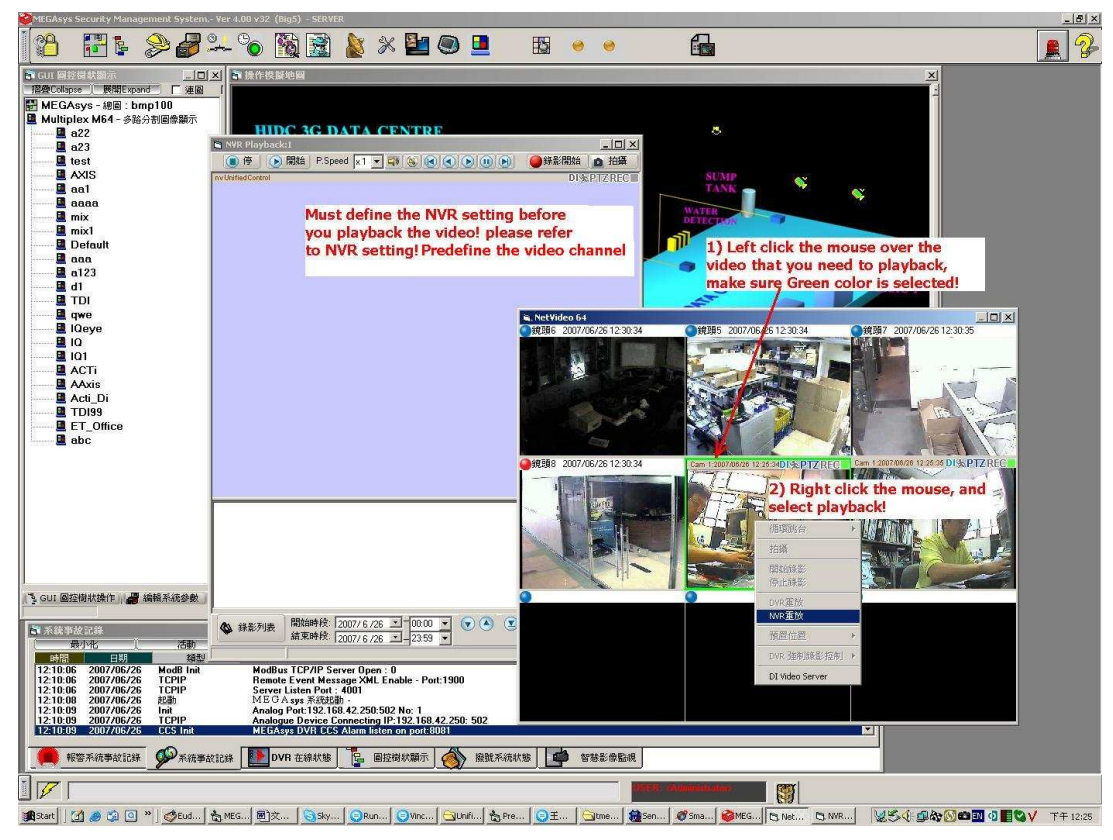

在 m64 上找到你需要重放的視頻影像,移動鼠標到指定重放的影像上,左擊鼠標,使系統確認在指它位置上,線色方格在所撰擇的位置上顯示,如上圖:此時可再右擊鼠標,撰擇小菜單上的 NVR 重放便可. 但有關 NVR 重放的設定,請參考上段 3). 4) Camera 的 Title 設定:

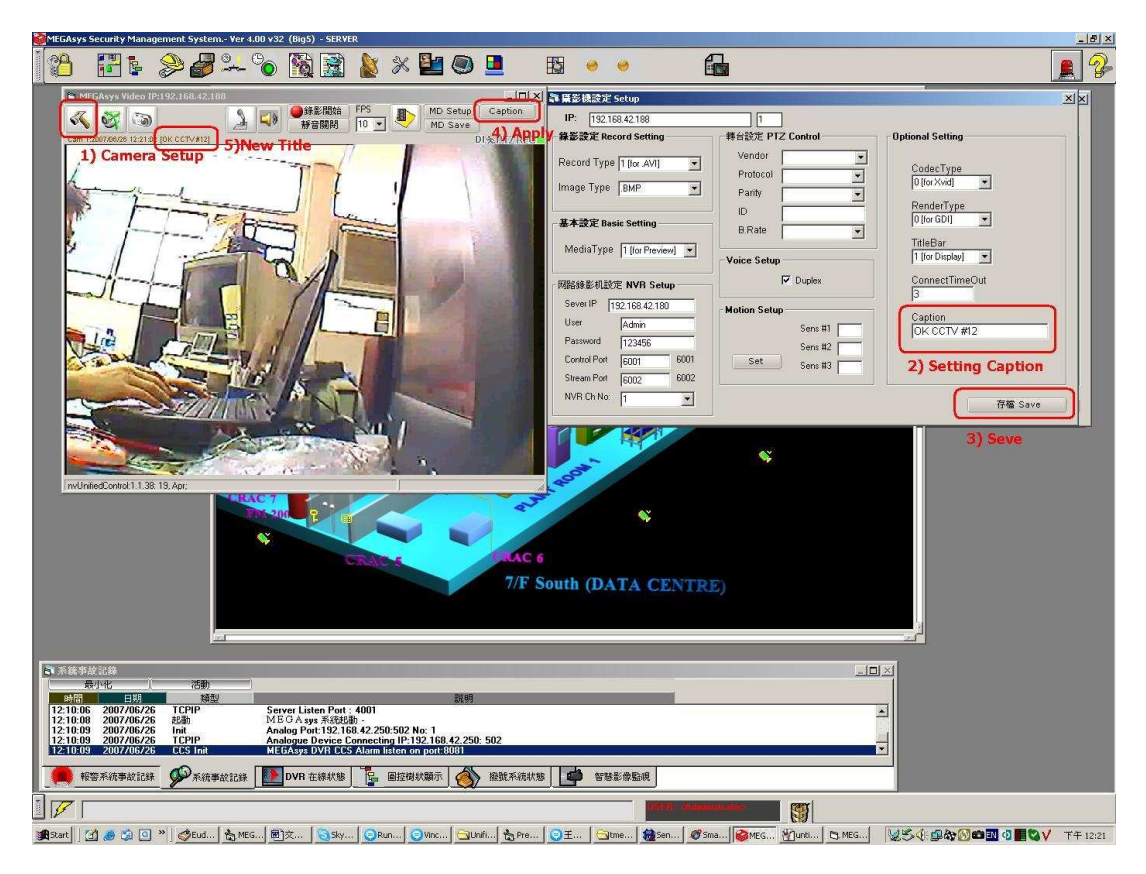

- 1) 在圖面上找到需的攝影機, 撰擇 Camera Setup 設定.
- 2) 加入所需的標題 Title.
- 3) 存檔
- 4) 在指定的攝像機按標題 Apply 設定.
- 5) 可以在攝影機的標題上看到已改新的內容